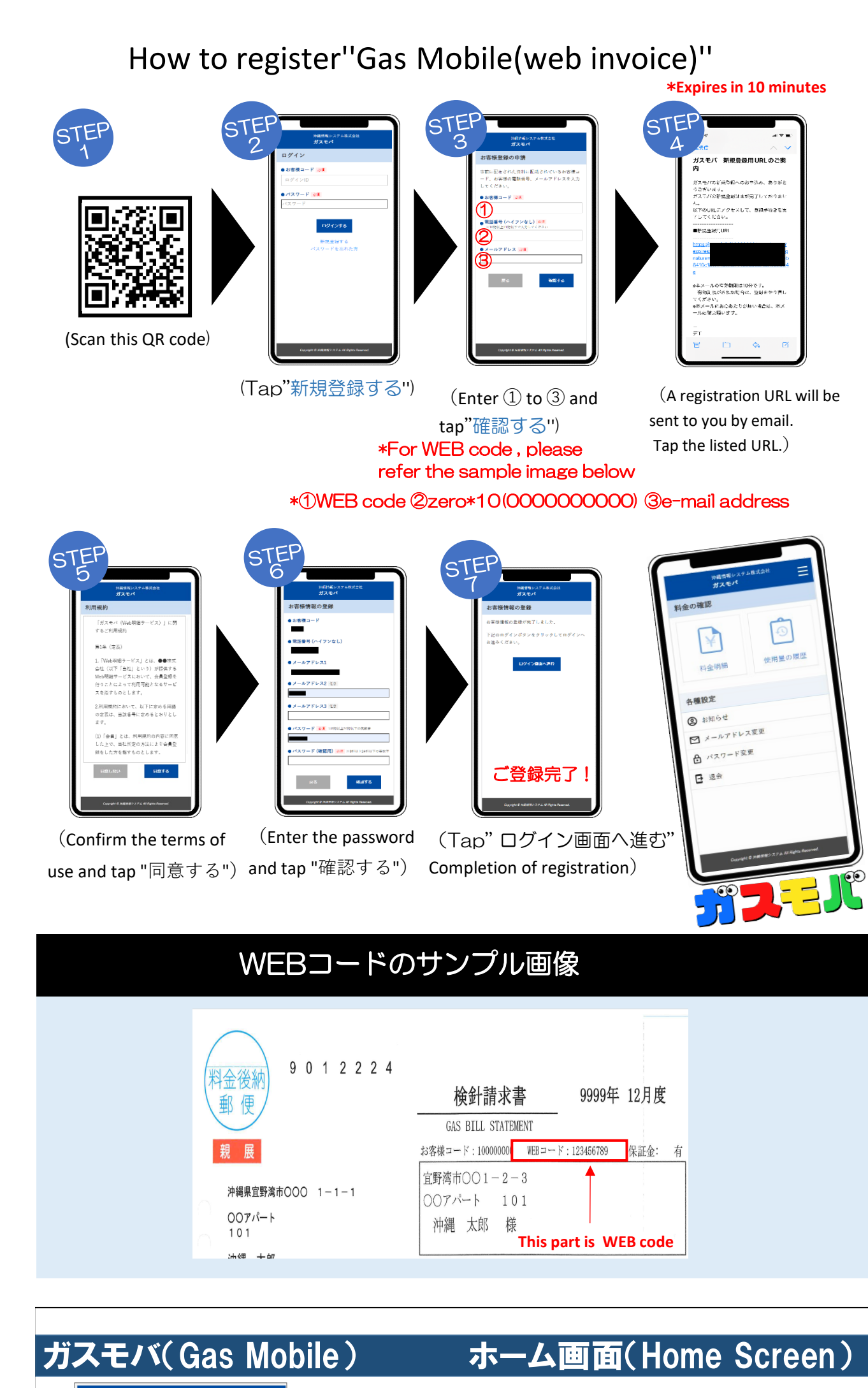

▓<mark>男.〒↓</mark>【 株式会社 テストガス 📃

【料金明細(Charge details)】 You can check your monthly gas bill (up to 2 years). You can also check the price list in PDF. 【使用料の履歴(Usage history)】 You can check the amount of gas used in a bar graph (up

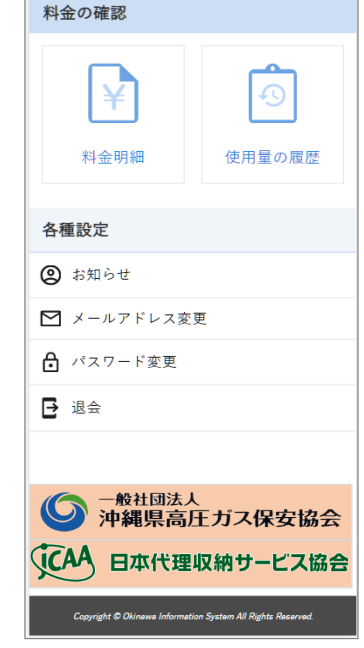

## 【お知らせ(News)】

Notice from dealers

【メールアドレスの変更(Change e-mail address)】 You can change your registered email address 【パスワードの変更(Change paswprd)】 You can change your registered password 【退会(withdrawal)】

You can unsubscribe from Gas Mobile